## M2L : Installation de Windows 10

- installez Windows 10 Entreprise 32 bits (x86) dans votre VM.
  - tutoriel installw8.1
  - tutoriel WDS : Déploiement d'une image existante Windows 10

## **Configuration post-installation**

- à la fin de l'installation, installez les VWware Tools à partir de menu VM/Invité/installer les VMware Tools.
- Lancez votre VM Windows 10 et ouvrez une session locale en tant qu'administrateur de l'ordinateur Windows (compte BTSSIO).

Mettez à jour la **clé de licence** Windows 10 Entreprise.

## Je poursuis l'activité ...

Je poursuis l'activité M2L ; préparer l'environnement de travail des STAs Windows des ligues - Adhésion AD

From: / - **Les cours du BTS SIO** 

Permanent link: /doku.php/sisr1/m2lad\_04

Last update: 2016/03/01 11:44

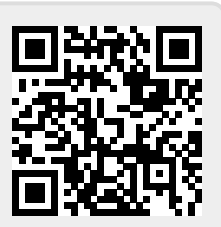